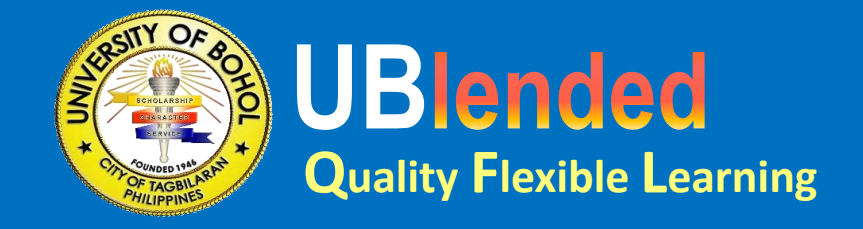

# **Student Quick Guide to Join Classes**

For College, Law, and Graduate School

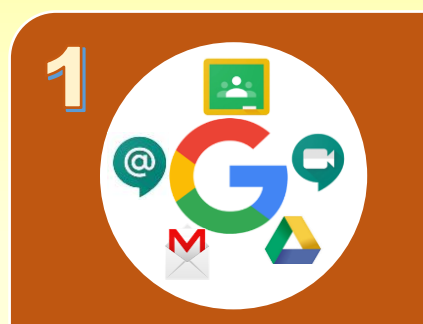

#### DOWNLOAD APPLICATIONS

- For mobile users, download and install:
  - Google Chrome
  - Gmail
  - Google Classroom
  - Google Meet
  - Google Chat
  - Google Drive
- For laptop and PC users, access these apps in Google Chrome web browser.

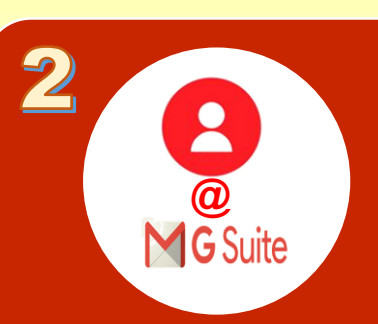

### ACCESS SCHOOL EMAIL

- Login to the UB Student Portal to know your school email account.
- For new users, visit https://universityofbohol.edu. ph/online-enrolmentcollege1.php
- ▶ Go to mail.google.com
- Login using your school email Temporary Password: 12345678

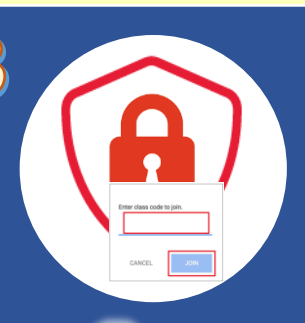

#### CHECK C CLASS INVITE OR GET CLASS CODE

- You can join a class with:
  an email invite, or
  a class code
- Class invitations will be sent to your school email.
  - \* Send a message to the Department FB page to get the class code if no class invitation is received.

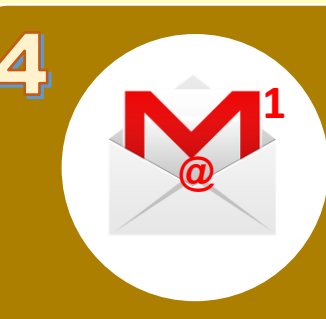

## SIGN IN

- Go to the Google Classroom website at classroom.google.com or via mobile app
- Login using your school email

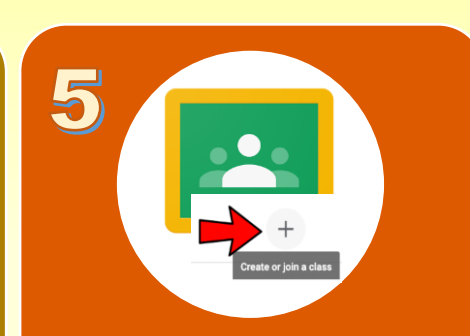

### **JOIN CLASS**

- With an email invite
- 1. Open your school email.
- 2. In the email invite, click Join.
- 3. On the classa card, click Join.
- With a class code:
  - Click the + button on the top right of the page and choose Join Class.
  - 2. Enter the Class Code given to you by your teacher, and click Join.

We make classrooms without walls...